## **Open Your Web Browser**

Inside of a web browser go to "http://remote.xzantech.com".

| COC Remote Support ×                              |                                                                                                    |
|---------------------------------------------------|----------------------------------------------------------------------------------------------------|
| $\leftarrow \rightarrow C$ is remote.xzantech.com |                                                                                                    |
|                                                   |                                                                                                    |
|                                                   |                                                                                                    |
|                                                   |                                                                                                    |
|                                                   | Welcome to the LogMeIn Installer                                                                                           |
|                                                   | This will install LogMeIn onto your computer. The person why your computer.*                                               |
|                                                   | LogMeIn is a secure remote access system that allows your t<br>technical assistance by remote controlling your computer ov |
|                                                   |                                                                                                    |
|                                                   | Please enter a description for your computer                                                                               |
|                                                   | (e.g. for example, John Doe's Desktop PC, Sally Brown's I                                                                  |

# **Enter Computer Description**

Now you will be directed to the LogMeIn deployment website. Enter a description for your computer. This description is how we will identify your computer. Next, check the box and then click "**Continue**".

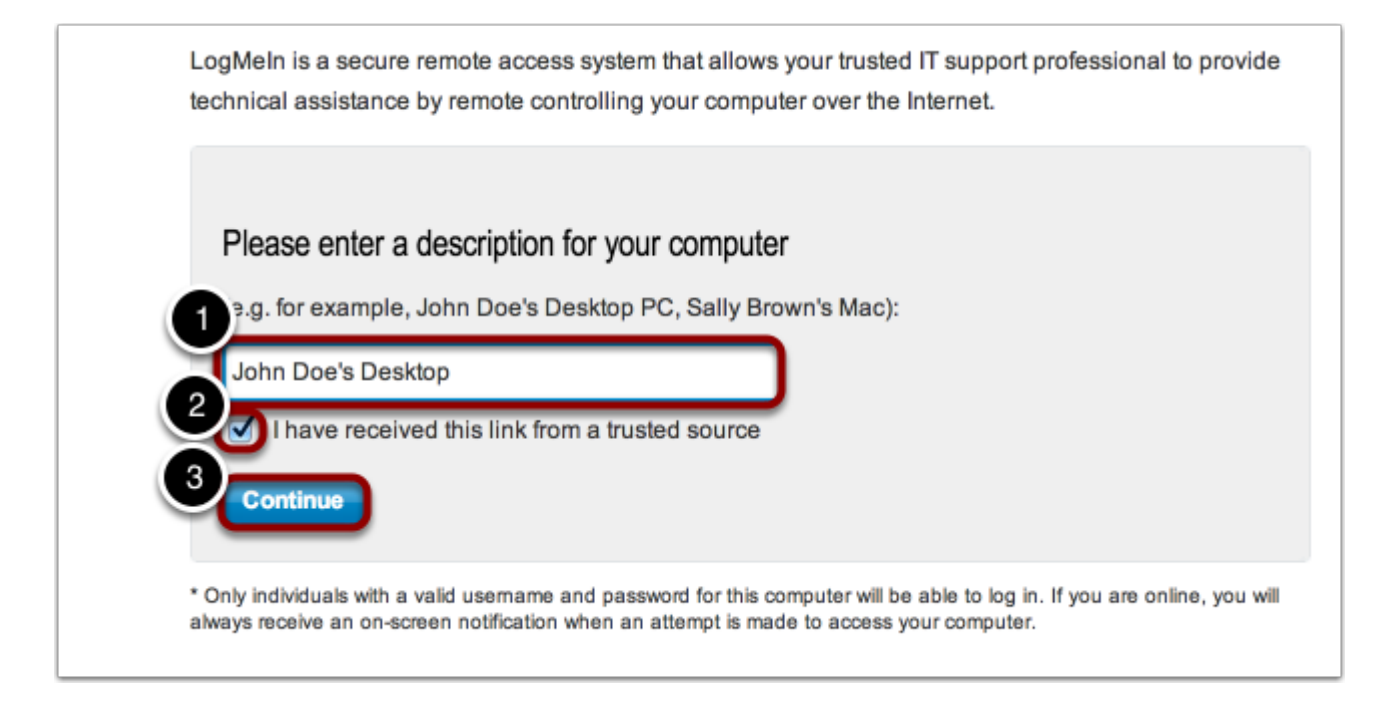

# Download the Applet

On the next page click the "**Download Now**" button to begin downloading the remote support applet.

| Download and Install LogMein                      |                                                                                                    |
|---------------------------------------------------|----------------------------------------------------------------------------------------------------|
| CO     Downloads     LogMetronicaleMAX.ap     o 0 | <ol> <li>Download</li> <li>First of all, make sure you're sitting at the Mac you wish to enable for remote control.</li> </ol> |
| (con:) 1 Devinat d                                | Download Now                                                                                                    |

# LogMeIn Installer

Once the download has finished, begin running the installer. Check the agreement and then click "Install".

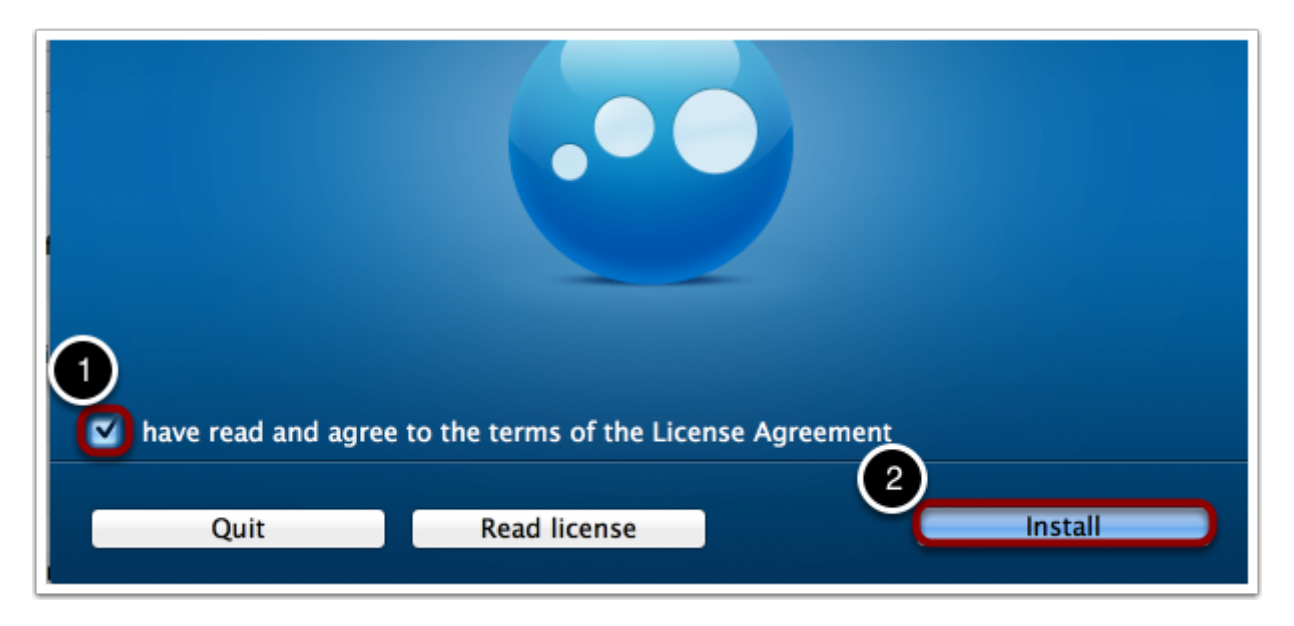

# Installation Successful

Follow through the installer leaving the default options. When the installation is sucessful click "**Finish**". If you do not have a password set on your computer LogMeIn will ask you to create a passcode. Set the passcode to something you can easily remember. The Xzan Agent will need this passcode to connect to your machine.

| The installation was successful |  |
|---------------------------------|--|
|                                 |  |
|                                 |  |
|                                 |  |
| Start LogMeln when finished     |  |
| Finish                          |  |